## Secure Browser Download Process for CSEET May 2024

**Click the below Link** 

https://tinyurl.com/2dfbqw7x

| ► ICSI CSEET SEB DOWNLOAD   S × + |                                                                                                    |   | - 0  | × |
|-----------------------------------|----------------------------------------------------------------------------------------------------|---|------|---|
|                                   | ndidate-login                                                                                                    | * | ប់ 🚯 | : |
|                                   | THE INSTITUTE OF<br>Company Secretaries of India<br>In Additional Content of Additional Content<br>ICSI CSEET SEB DOWNLOAD<br>Login using CSEET Unique ID. and date of birth |   |      |   |
|                                   | CSEET Unique ID.                                                                                                    |   |      |   |
|                                   | DOB<br>dd-mm-yyyy                                                                                                    |   |      |   |
|                                   | Captcha<br>6-6-2-6                                                                                                    |   |      |   |
|                                   | LOG IN                                                                                                    |   |      |   |

# 2. Enter the CSEET Registration Number and DOB and Click on Submit Button with capcha.

| → ICSI CSEET SEB DOWNLOAD   S × +                                                                                |                                                                                                    |                       |                      |    |   | O | × |
|----------------------------------------------------------------------------------------------------|----------------------------------------------------------------------------------------------------|-----------------------|----------------------|----|---|---|---|
| $\leftrightarrow$ $\rightarrow$ C $\Rightarrow$ seb-download.azurewebsites.ne                                    | <b>t</b> /icseet/candidate-dashboard                                                                         |                       |                      | ☆  | ជ |   |   |
| THE INSTITUTE OF<br>Company Secretaries of India<br>Company Secretaries of India<br>Company Secretaries of India | THE INSTITUTE OF<br>Company Secretaries of India<br>Company Secretaries of India<br>Management of Management |                       | e! SUNIL KUMAR       | TU |   |   |   |
| Download SEB                                                                                                    | 1 SEB                                                                                                    |                       |                      |    |   |   |   |
| <b>REGISTRATION NUMBER</b>                                                                                       | : 112212477                                                                                                  | CANDIDATE NAME:       | SUNIL KUMAR          |    |   |   |   |
| DATE OF BIRTH:                                                                                                   | 26-08-1983                                                                                                   | EMAIL ID:             | test@gmail.com       |    |   |   |   |
| MOBILE NUMBER:                                                                                                   | 9903423033                                                                                                   | GENDER:               | Male                 |    |   |   |   |
|                                                                                                    |                                                                                                    |                       |                      | _  |   |   |   |
|                                                                                                    | N                                                                                                    | MOCK TEST DETAILS     |                      | ]  |   |   |   |
| MOCK TEST LOGIN ID:                                                                                              | 102260137                                                                                                    | MOCK TEST PASSWORD:   | WW123S               |    |   |   |   |
| MOCK TEST DATE :                                                                                                 | 01-05-2024                                                                                                   | MOCK TEST BATCH TIME: | 09:30 AM to 11:30 AM |    |   |   |   |
|                                                                                                    | 1                                                                                                    |                       |                      | 1  |   |   | • |

# **3. Click on Download Button to download the SEB.**

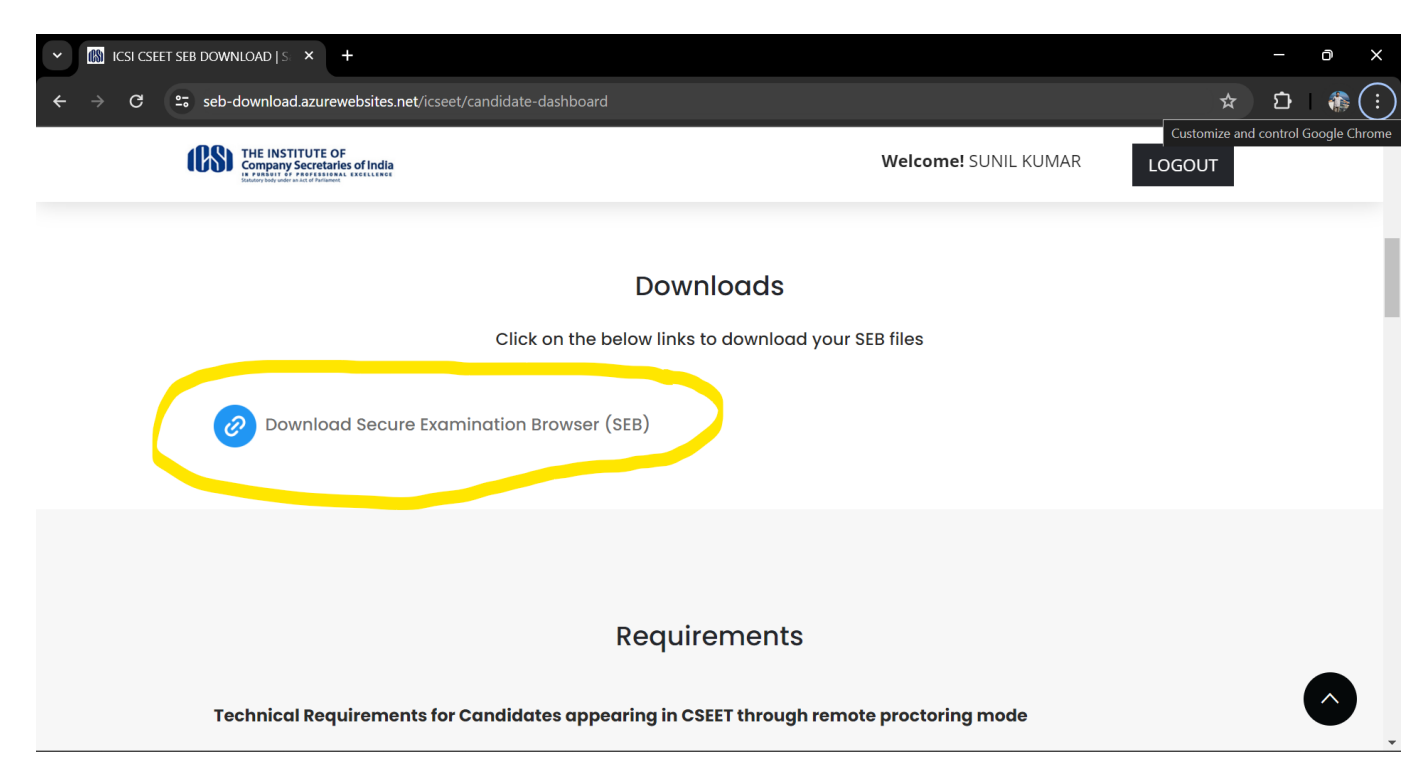

## Enter Login Credentials, Confirm Attendance and Sign In

Password will be alphanumeric and this will be sent via SMS or email to all the

#### candidates.

| 12       | 2.167.127.220                                             |
|----------|-----------------------------------------------------------|
| Login ID | AA05YOB6                                                  |
| Password |                                                           |
|          | I confirm my attendance by logging in<br>Sign in Register |

NOTE: Remove pop up blocker before starting download and Installation of Safe Exam Browser

#### Step 1: Download

Click to download the Safe Exam browser file (SEBLite.exe) onto your Computer from the above form or from the link provided to you in your email and SMS.

- During download, the anti-virus in your system may prompt you to re-confirm download, as it is an exe file.
- Do NOT worry, it is very safe to download and the run the exe file.
- □ This exe file is needed only for the exam and not for anything else.
- On completion of the exam, you may go the Control Panel and uninstall the same.

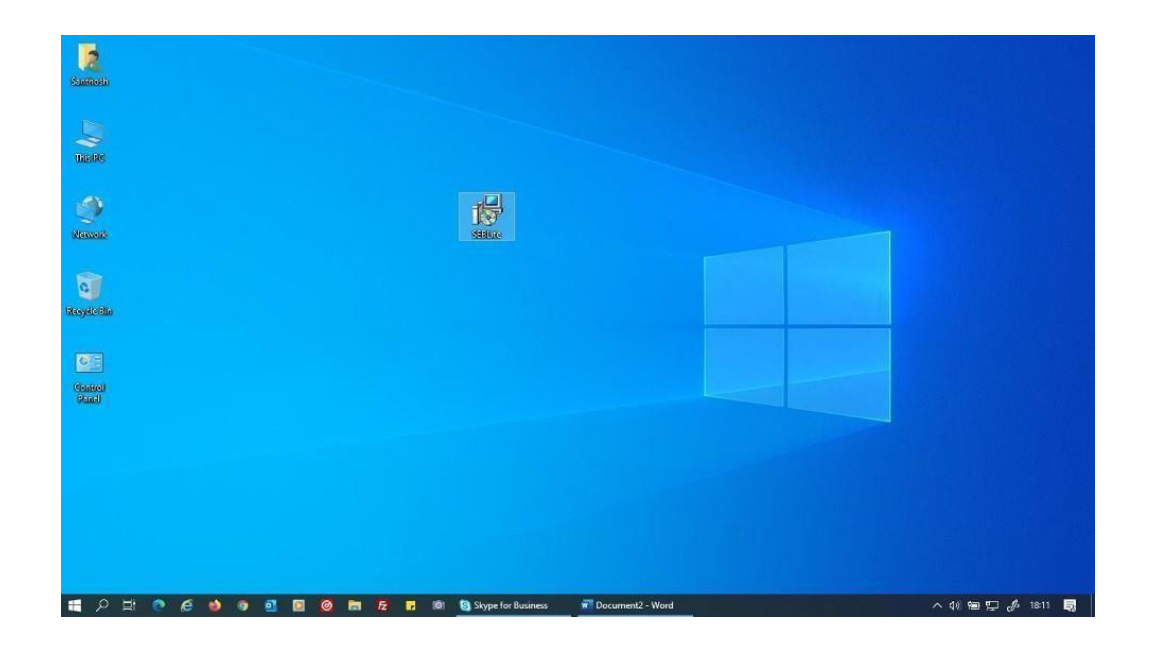

#### **Step 2: Installation**

Double click on "SEBLite" to start the installation.

- □ You will get the following pop-up window that will say "Windows protected your PC"
  - □ Click on "More Info" to know more about
- □ Click on "**Run Anyway**" to initiate the installation process.

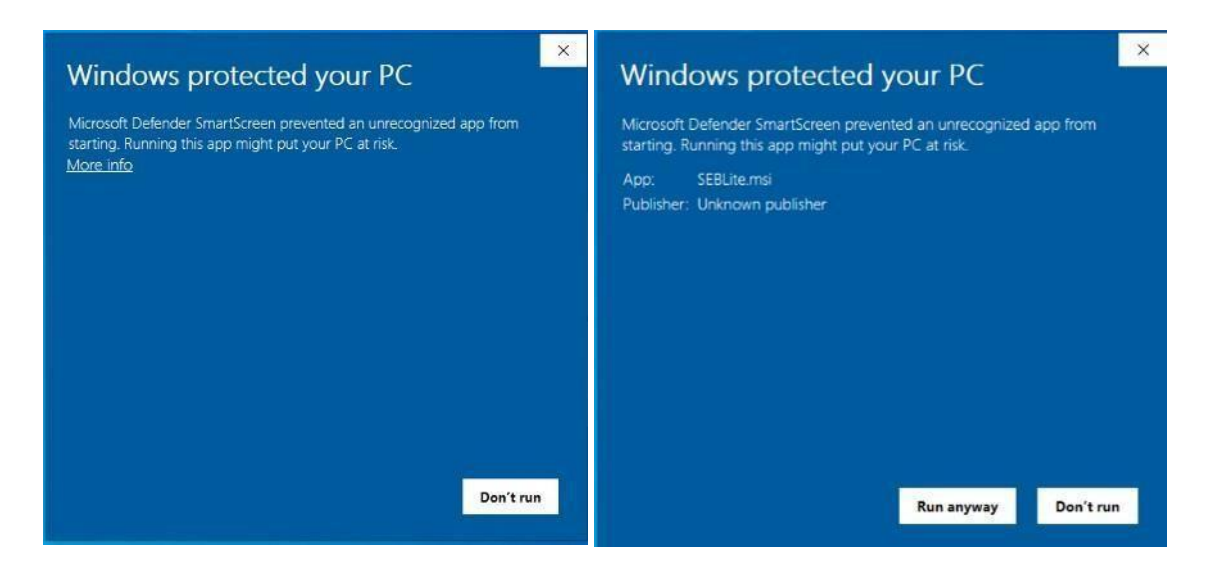

- □ Click on "**Next >"** to continue
- □ Click on "Close" to complete the Setup

| 提 SEDLite — □ ×                                                                                                    | 별 SEBLite — 리 ×                                                                                       | 超 SEBLite - 日 ×                                                                    |
|----------------------------------------------------------------------------------------------------|----------------------------------------------------------------------------------------------------|------------------------------------------------------------------------------------|
| Welcome to the SEBLite Setup Wizard                                                                                                    | Confirm Installation                                                                                  | Installation Complete                                                              |
| The initial to will guide you through the steps required to initial SEELFe on you believed                                                                                                    | The installer is ready to install SEBLie on your computer.<br>Click "Need" to don't the installation. | SEBLife has been successfully installed<br>Click "Close" to exit.                  |
| WARNING. This computer program is protected by occupied law and international invester.<br>Uncartenized disclocation of debuilding of this program, or any protect of a may excell in server defined and the protected to the maximum extent possible under the base. |                                                                                                    | Please use Windows Update to check far any critical updates to the .NET Framework. |
| Cantel (3ack, Next)                                                                                                    | Carcal < Back Nisd >                                                                                  | Cancel Clase                                                                       |

#### Step 3: RUN Time

You will be able see two shortcut icons on desktop

- **SEBLite**
- **SEBLite Repair tool**

Please double click on "SEBLite" shortcut Icon

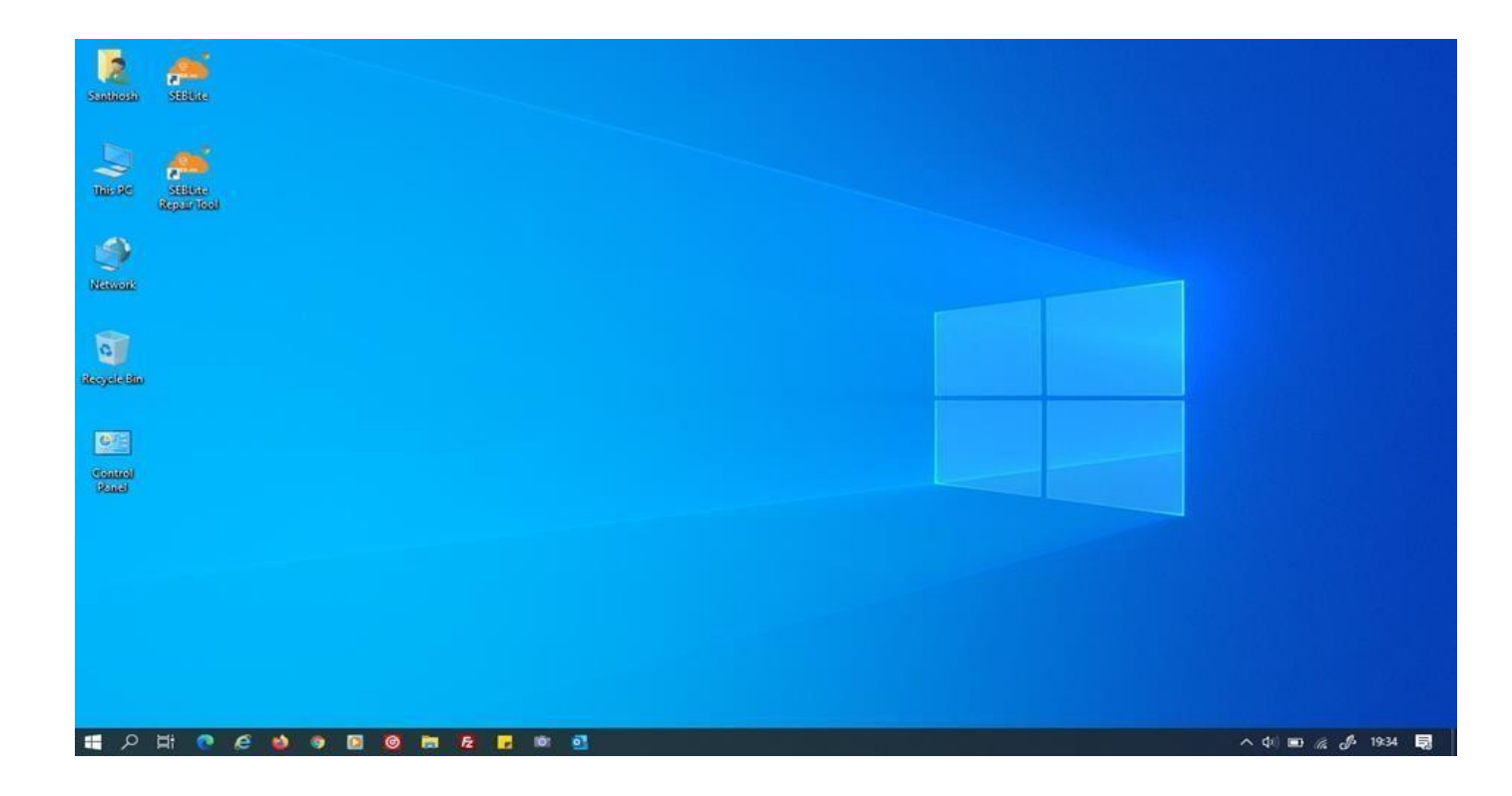

| Do you want to allow this app from an unknown publisher to make changes to your device? |       |  |
|-----------------------------------------------------------------------------------------|-------|--|
| SEBLite.exe                                                                             | C3    |  |
| Publisher: Unknown<br>File origin: Hard drive on this comp                              | puter |  |
| Show more details                                                                       |       |  |
| Yes                                                                                     | No    |  |

Based on your Windows settings you may / may not get the below mentioned popup message. Click "Yes" to continue

Note : Please do not uninstall SEBLite until your examination is completed

## Enter Login Credentials, Confirm Attendance and Sign In

Password will be alphanumeric and this will be sent via SMS or email to all the

#### candidates.

| 12       | 2.167.127.220                                             |
|----------|-----------------------------------------------------------|
| Login ID | AA05YOB6                                                  |
| Password |                                                           |
|          | I confirm my attendance by logging in<br>Sign in Register |